### **FICHES** PRATIQUES

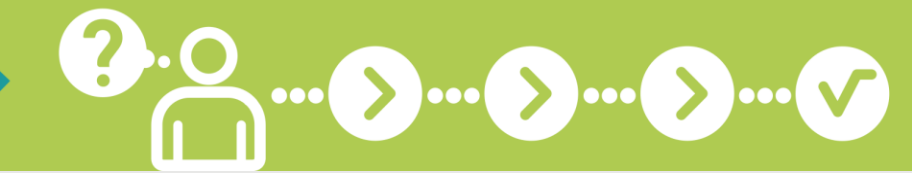

# Je télécharge une attestation

### **TÉLÉCHARGEZ VOS ATTESTATIONS DIRECTEMENT EN LIGNE!**

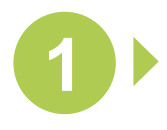

### **CONNECTEZ-VOUS** SUR WWW.SECU-**INDEPENDANTS.FR**

En page d'accueil, cliquez sur l'icône « Mon compte », à droite

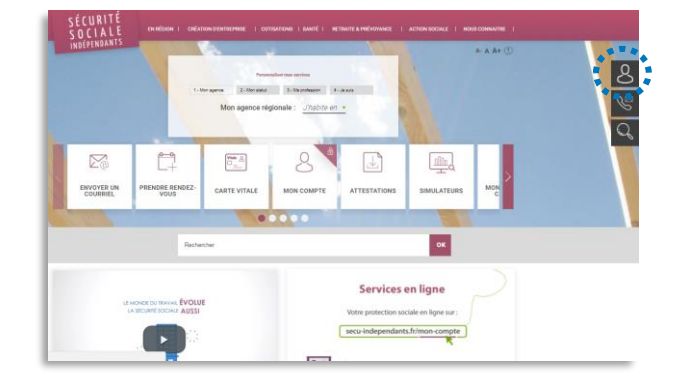

88888888888888888888883333

Artisans et commerçants actifs ou retraités Gérez votre protection sociale en ligne. Si vous êtes professionnel libéral, vous pouvez accéder au service Ma santé

Clé Mot de passe Mot de passe Mot de passe Mot de passe Valider r un compte

 Travailleur indépendant
 Expert-comptable Authentification méro de sécurité sociale

Vous êtes

Créer un compte Créez un compte pour accéder aux télé Sécurité sociale des indépendants A' A A\*

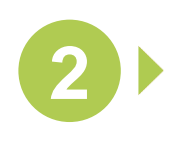

#### **IDENTIFIEZ-VOUS POUR ACCÉDER À VOTRE COMPTE**

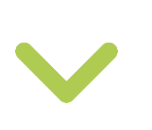

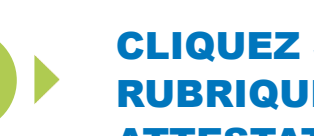

### **CLIQUEZ SUR LA RUBRIQUE « MES ATTESTATIONS** »

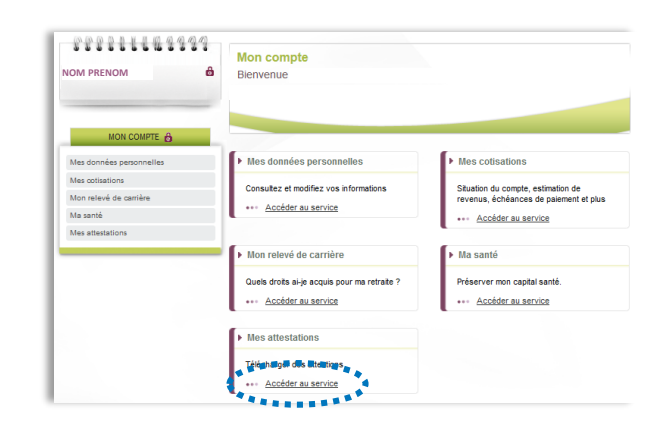

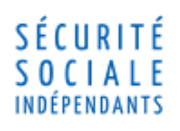

### FICHES PRATIQUES

### Je télécharge une attestation

....

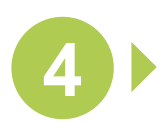

### SÉLECTIONNEZ LE TYPE D'ATTESTATION

Puis cliquez sur « Valider »

#### Les attestions disponibles sont les suivantes : Attestations cotisations :

- Vigilance (compte à jour)
- CSG/CRDS
- S Contribution à la formation professionnelle
- Fiscale (micro-entrepreneurs)
- Ohiffre d'affaires (micro-entrepreneurs)

Attestations d'affiliation / radiation

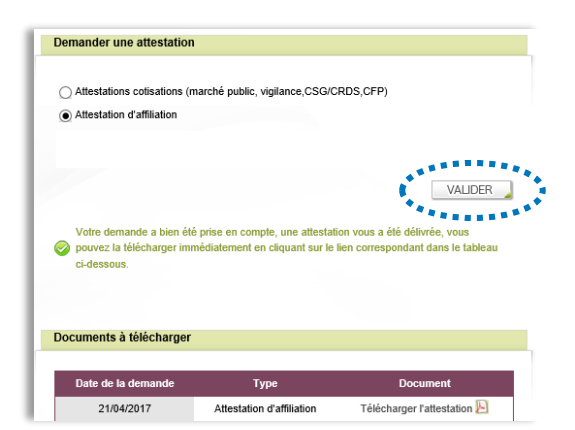

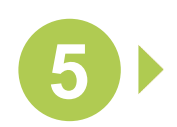

TÉLÉCHARGEZ VOTRE ATTESTATION AU SEIN DU BLOC « DOCUMENTS À TÉLÉCHARGER »

| <ul> <li>Attestations cotisations (r</li> </ul>                     | narché public, vigilance,CS                                         | G/CRDS,CFP)                                  |                                      |
|---------------------------------------------------------------------|---------------------------------------------------------------------|----------------------------------------------|--------------------------------------|
| Attestation d'affiliation                                           |                                                                     |                                              |                                      |
| Allestation d'anniation                                             |                                                                     |                                              |                                      |
|                                                                     |                                                                     |                                              |                                      |
|                                                                     |                                                                     |                                              |                                      |
|                                                                     |                                                                     |                                              | VALIDER                              |
|                                                                     |                                                                     |                                              | madent                               |
| Votre demande a bien ét                                             | é prise en compte, une atter<br>médiatement en cliquant su          | station vous a été d<br>r le lien correspond | élivrée, vous<br>ant dans le tableau |
| Votre demande a bien ét<br>pouvez la télécharger imi<br>ci-dessous. | é prise en compte, une attes<br>médiatement en cliquant su          | station vous a été d<br>r le lien correspond | élivrée, vous<br>ant dans le tableau |
| Votre demande a bien ét<br>pouvez la télécharger imi<br>ci-dessous. | é prise en compte, une atter<br>médiatement en cliquant su          | station vous a été d<br>r le lien correspond | élivrée, vous<br>ant dans le tableau |
| Votre demande a bien ét<br>pouvez la télécharger imi<br>ci-dessous. | é prise en compte, une atter<br>médiatement en cliquant su          | station vous a été d<br>r le lien correspond | élivrée, vous<br>ant dans le tableau |
| Votre demande a bien ét<br>pouvez la télécharger imi<br>ci-dessous. | é prise en compte, une atter<br>médiatement en cliquant su          | stafion vous a été d<br>r le lien correspond | élivrée, vous<br>ant dans le tableau |
| Votre demande a bien ét<br>pouvez la télécharger im<br>ci-dessous.  | é prise en compte, une atte:<br>médiatement en cliquant su          | station vous a été d<br>le lien correspond   | élivrée, vous<br>ant dans le tableau |
| Votre demande a bien été pouvez la télécharger imi ci-dessous.      | é prise en compte, une attes<br>médiatement en cliquant sur<br>Type | station vous a été d<br>le lien correspond   | élivrée, vous<br>ant dans le tableau |

## 🕂 À savoir

Dans le cas où votre attestation ne peut pas être téléchargée immédiatement, vous recevrez une notification par courriel lors de la mise à disposition de l'attestation sur votre compte.

Avec le service « Mon compte » sur tecu-independants.ff faites gagner du temps à votre entreprise !

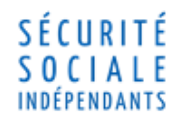